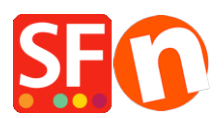

Base de connaissances > Paramètres de Paiement > PAIEMENTS CB | Activer la passerelle First Data Global Gateway e4

## PAIEMENTS CB | Activer la passerelle First Data Global Gateway e4

Merliza N. - 2021-12-08 - Paramètres de Paiement

Pour configurer le mode de paiement First Data Global Gateway e4, chargez votre boutique dans ShopFactory Editor et suivez ces étapes :

- 1. Cliquez sur le menu "Central" (anciennement le bouton "Propriétés").
- 2. Sélectionnez "Méthodes de paiement acceptées" dans le menu déroulant.
- 3. Assurez-vous que l'option "Afficher tout" est sélectionnée dans le menu déroulant "Pays".

| h | 😼 Payment Wizard - Manual payment                                                                                                    | — | ×      |
|---|----------------------------------------------------------------------------------------------------|---|--------|
| s | Payment methods accepted                                                                                                    |   | ~      |
| s | <ul> <li>Payment methods wizard</li> <li>Here you can define the payment methods you want to accept. You can accept payment methods yourself or use a third party payment service provider which verifies payments on your behalf.</li> <li>The base currency of your account is set to: Australian Dollar</li> </ul> |   |        |
|   | Signup / Activate Stripe for ShopFactory                                                                                                    |   |        |
| 0 | Payment processing:<br>I want to approve some payment methods myself<br>Many businesses approve payment methods such as 'Pay by check' or 'Pick up and pay' or 'Pay on Invoice' themselves.                                                                                                    |   |        |
|   | I want to use a payment service provider                                                                                                    |   |        |
|   | Country     Show all                                                                                                    |   |        |
|   | Select Service Providers                                                                                                    |   |        |
|   | Stripe for ShopFactory                                                                                                    |   |        |
|   | V PayPal                                                                                                    |   |        |
|   |                                                                                                    |   |        |
| р | Moneybookers (Skrill)                                                                                                    |   |        |
|   | 200 <u>2checkout v2</u>                                                                                                    |   |        |
|   | ✓ afterpayA♥ AfterPay AU                                                                                                    |   |        |
|   | ANZ eGate                                                                                                    |   | $\sim$ |
|   | ANZ eGate Direct                                                                                                    |   |        |
|   |                                                                                                    |   |        |
|   |                                                                                                    |   |        |

4. Faites défiler vers le bas jusqu'à l'entrée "First Data Global Gateway e4" ou "First Data Global Gateway e4 API" et cochez la case située à côté.

| Sh 🖁 | Payment Wizard - Manu | al payment                                                                                                    | ×    | ]   |
|------|-----------------------|----------------------------------------------------------------------------------------------------|------|-----|
| :es  |                       |                                                                                                    |      |     |
|      |                       | enes ENPS                                                                                                    | ^    | L   |
| 2.2  |                       | eProcessingNetwork                                                                                                    |      | 1   |
|      |                       |                                                                                                    |      | II. |
|      |                       | Max eWAY NZ                                                                                                    |      | 1   |
|      |                       | Que avray Life                                                                                                    |      | L   |
|      | ✓                     | Sfrutes First Data Global Gateway e4                                                                                                    |      | II. |
|      | $\checkmark$          | Strates First Data Global Gateway e4 API                                                                                                    |      | E   |
| 14   |                       | REEPAY (PBS)                                                                                                    |      | L   |
|      |                       | GestPay Sella Advanced                                                                                                    |      | L   |
|      |                       | GestPay Sella Basic                                                                                                    | 1.00 |     |
|      |                       | GestPay Sella XML                                                                                                    |      | L   |
|      |                       | GiroCheckout                                                                                                    |      |     |
|      |                       | GiroCheckout for Direct Debit                                                                                                    |      |     |
| 300  |                       | GiroCheckout for EPS                                                                                                    |      | 2   |
| 300  |                       | GiroCheckout for GiroPay                                                                                                    |      |     |
|      |                       | GiroCheckout for Paydirekt                                                                                                    |      |     |
|      |                       | € and a second second |      |     |
|      |                       | George Checkout                                                                                                    |      |     |
|      |                       | Heidelpey WPF                                                                                                    |      | 2   |
|      |                       | Helcim Commerce                                                                                                    |      | F   |
|      |                       | HyperPay                                                                                                    |      | F   |
|      |                       | ICEPAY                                                                                                    |      |     |
|      |                       |                                                                                                    |      |     |

5. Cliquez sur "SUIVANT". 6.

6. Dans une fenêtre distincte, connectez-vous à votre compte Global Gateway e4 Real-time Payment Manager pour récupérer les informations relatives à votre marchand : L'identifiant de la page de paiement et la clé de transaction. Pour l'API e4, vous aurez besoin de l'identifiant de la passerelle, du mot de passe, de l'identifiant de la clé et de la clé HMAC du terminal FirstData. Veuillez copier soigneusement ces informations, car tout espace à la fin du texte posera problème. Plus important encore, assurez-vous que le "Request Content Type" est défini sur JSON (et non sur SOAP) - cliquez sur "update" pour enregistrer.

Sélectionnez l'onglet "Pages de paiement". Si vous avez déjà créé une page de paiement, copiez l'identifiant de votre page de paiement et collez-le dans le champ "Nom d'utilisateur" de ShopFactory. Vous pouvez trouver l'identifiant de votre page de paiement dans la première colonne du tableau gris ou lorsque vous ouvrez la page, vous le trouverez en haut à côté de "Payment Page Settings" (HCO-FDC-D-577 dans la capture d'écran ci-dessous).

Choisissez ensuite l'onglet Sécurité de la page de paiement et copiez la clé de transaction. Collez la clé de transaction dans le champ "Transaction Key" de ShopFactory comme indiqué ci-dessous.

| 1. General         |                                                                                                    |  |  |
|--------------------|----------------------------------------------------------------------------------------------------|--|--|
| 2. Payment Types   | Security Settings                                                                                                    |  |  |
| 3. Receipt Page    | Transaction and Response Keys can be generated in this section according to the Encryption Type selected.                   |  |  |
| 4. Receipt Emails  | Note: Generating new keys will break existing page links. Please use caution when using this function.                      |  |  |
| 5. Recurring       | Wiew help for this section in the knowledge base                                                                            |  |  |
| 6. Appearance      |                                                                                                    |  |  |
| 7. Security        | HMAC Calculation                                                                                                    |  |  |
| 8. Hash Calculator | Encryption Type       MD5       SHA-1                                                                                       |  |  |
|                    | Transaction Key Transaction Key AB12C34DefGhl5jK6L7M Note: The Transaction Key is used in the payment page linking/request. |  |  |

7. Rendez-vous sur votre éditeur de méthodes de paiement acceptées par ShopFactory.

8. Saisissez vos informations de compte "First Data Global Gateway e4" ou "First Data Global Gateway e4 API".

| Payment metho                  | ds accepted                                           |  |
|--------------------------------|-------------------------------------------------------|--|
| Payment settings               |                                                       |  |
| First Data Global Gatev<br>e4: | way                                                   |  |
| Account details                |                                                       |  |
| Payment Page ID:               | test                                                  |  |
| Transaction Key:               | ••••                                                  |  |
| Capture                        |                                                       |  |
| O Auth                         |                                                       |  |
| Test mode:                     |                                                       |  |
| Currency                       | American Dollars (USD) \$<br>Philippines Peso (PHP) P |  |
|                                | Set currencies                                        |  |
| Payment method                 |                                                       |  |
| American Express               | s + 🗸 🕺 🖌                                             |  |
| Eurocard                       | + 🗸 📉 % 🗸                                             |  |

- Sélectionnez le mode de paiement sous First Data Global Gateway e4" ou "First Data Global Gateway e4 API".

| First Data Global Gate<br>e4: | way                                                   |   |
|-------------------------------|-------------------------------------------------------|---|
| Account details               |                                                       |   |
| Payment Page ID:              | test                                                  |   |
| Transaction Key:              |                                                       |   |
| Capture                       |                                                       |   |
| O Auth                        |                                                       |   |
| Test mode:                    |                                                       |   |
| Currency                      | American Dollars (USD) \$<br>Philippines Peso (PHP) P | × |
|                               | Set currencies                                        |   |
| Payment method                |                                                       |   |
| American Expres               | s + 💙 🛛 % 💙                                           |   |
| Eurocard                      | + 💙 🛛 🖌 🗸                                             |   |
| Mastercard                    |                                                       |   |
| Novus                         |                                                       |   |

- Cliquez sur SUIVANT.

- Vous pouvez trier l'ordre d'affichage de tous les modes de paiement activés en cliquant sur le bouton flèche haut/bas. Cliquez ensuite sur le bouton TERMINER pour enregistrer les paramètres.

- Cliquez sur TERMINER

- Enregistrez et pré-visualisez votre boutique.

- Passez une commande test pour vous assurer que vous pouvez effectuer la validation des commandes.

- Publiez votre boutique pour que les modifications soient prises en compte en ligne.